# Je suis chef d'établissement, comment j'accompagne les familles sur le téléservice affectation ?

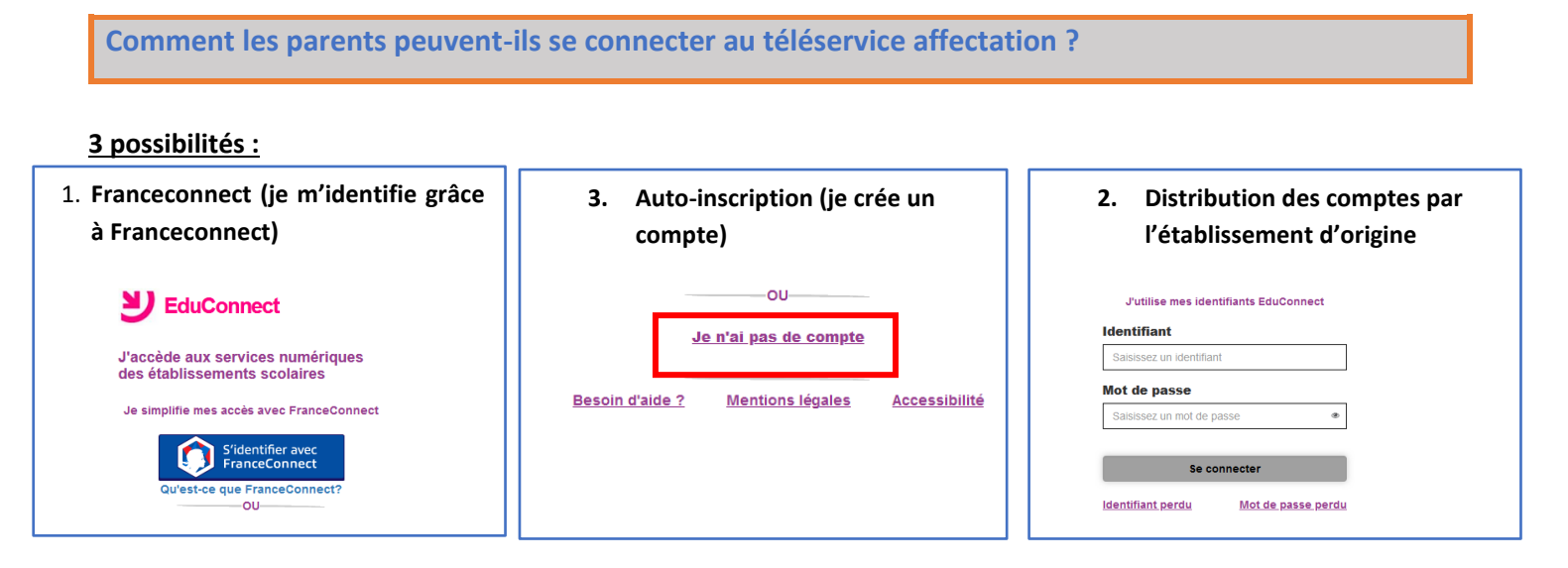

Comment activer le compte des parents et des élèves (possibilité n°3) ?

#### Accès à l'administration des comptes EDUCONNECT

Pour permettre aux familles d'activer leurs comptes Educonnect, deux possibilités :

- 1. Lancer au plus tôt une campagne de notification des comptes aux familles : parents et élèves
- 2. Inviter les parents à activer eux-mêmes leurs comptes *Educonnect* par auto inscription à l'adresse <u>https://educonnect.education.gouv.fr</u>

| _                                                       | Lors de l'accès au module d'administration des comptes, une page d'accueil s'affiche.                                                                                                    |
|---------------------------------------------------------|----------------------------------------------------------------------------------------------------|
| ministare                                               | EduConnect - Administration des comptes                                                                                                    |
|                                                         | 4500000J LP LYC METIER Auguste Rodin Accès au guide                                                                                                    |
| Citerior - Las de C. Hanner<br>Ministration - De Carlos |                                                                                                    |
| Recherche                                               | Accuell Elers Responsables Statistiques Parametrage                                                                                                    |
| Q                                                       | Accuel & Choisir un établissement                                                                                                    |
| Mes favoris                                             |                                                                                                    |
| Scolarité du 1er degré                                  | Accès aux comptes Accès aux comptes Accès aux Accès aux Informations sur                                                                                                    |
| Scolarité du 2nd degré                                  | des élèves des responsables responsables res |
| Gestion des personnels                                  | responsables                                                                                                    |
| Enquêtes et Pilotage                                    |                                                                                                    |
| Sources                                                 | Bienvenue Nom du Chef d'établissement                                                                                                    |
| Intranet, Référentiels et<br>Outils                     | Vous avez choisi LP LYC METIER Auguste Rodin ( 4500000J)                                                                                                    |
| Outilo                                                  | Vous pouvez gérer les comptes des responsables d'élèves en cliquant sur l'onglet ci-dessus.                                                                                                    |
|                                                         | Vous pouvez afficher les statistiques en cliquant sur l'onglet ci-dessus.                                                                                                    |
|                                                         | Vous pouvez gérer les comptes des élèves en cliquant sur l'onglet ci-dessus.                                                                                                    |
|                                                         |                                                                                                    |
|                                                         |                                                                                                    |
|                                                         | Si vous avez plusieurs etablissements en responsabilite, la page o accueir permet de choisir cetui a administrer a raide du bouton                                                                                                    |
|                                                         | ft Choisir un établissement situé sous les onglets.                                                                                                    |
|                                                         | Vous pouvez rechercher également l'établissement en saisissant son UAI ou son nom dans la fenêtre de recherche                                                                                                    |
|                                                         | Si vous avez des élèves suivant un enseignement mutualisé dans votre établissement, vous avez un onglet supplémentaire « Élèves extérieurs ».                                                                                                    |

Accéder aux modules « module d'administration des comptes » sur le portail ARENA (Intranet, Référentiels et Outils > Outils de gestion des identités et habilitations > Administration des comptes Educonnect ou Administration des comptes élèves)

#### **D** 2nd degré :

 Le personnel de direction a accès par défaut au module d'administration des comptes (avec clé OTP ou sur le réseau administratif) ; cependant tant que la généralisation n'est pas complète dans le second degré, seul le personnel de direction déclaré dans le groupe dédié pourra voir le lien sur ARENA et y avoir accès afin d'éviter des erreurs,

Comment (re)notifier des comptes élèves ? Comment réinitialiser un mot de passe ? Comment réinitialiser un identifiant ?

*Cf. La documentation d'administration des comptes Educonnect et le guide de prise en main destiné aux familles sont à votre disposition sur le <u>portail intranet / rubrique Educonnect</u>.* 

 Si le chef d'établissement lui a délégué des droits, un agent de l'établissement peut avoir accès au module d'administration des comptes (avec clé OTP ou sur le réseau administratif de l'établissement) ou au module de dépannage des comptes élèves (avec identifiant et mot de passe Agents).

#### Déléguer à un enseignant ou un agent dans l'école ou l'établissement : 2nd degré : via DELEG-CE.

<u>Point de vigilance :</u> Un soin particulier doit être apporté aux fiches élèves (le numéro de téléphone portable et l'adresse mail du responsable légal sont des informations indispensables).

| Cor   | nment la famille saisit-elle ses vœux s                                                                                       | sur le téléser                                       | vice affectation ?                                                          |                              |
|-------|----------------------------------------------------------------------------------------------------|------------------------------------------------------|-----------------------------------------------------------------------------|------------------------------|
|       |                                                                                                    |                                                      |                                                                             | ③ Actualités                 |
| Après | la connexion, choisir AFFECTATION parmi les                                                                                   | services propo                                       | sés à gauche de l'écran                                                     | Bourse de lycée              |
|       |                                                                                                    |                                                      |                                                                             | ○ Affectation                |
|       |                                                                                                    |                                                      |                                                                             | C Fiche de<br>renseignements |
| 3     | CHOISIR SON AFFECTATION<br>DEMANDER UNE FORMATION ET UN ÉTABLISSEMENT APRÈS LA 3 <sup>E</sup>                                 |                                                      |                                                                             |                              |
|       | QUOI<br>formation, établissement ou mots-clés                                                                                 | OÙ<br>ville ou département                           | 24 20 10                                                                    |                              |
| ଜ     | Q Exemple : cap cuisine                                                                                                    | Exemple : nantes                                     |                                                                             |                              |
|       | Accédez aux offres de formation proposées dans Affeinet par les                                                               | ycées, les CFA, les établissemen                     | ts maritimes et agricoles en France.                                        |                              |
|       |                                                                                                    | - The                                                | N. A.                                                                       |                              |
|       | CALEND                                                                                                    | RIER 2022                                            |                                                                             |                              |
|       | PHASE 1     PHASE 2       DU 4 AVRIL (14:00) AU<br>9 MAI (13:59)     DU 9 MAI (14:00) AU<br>31 MAI (23:59)                    | PHASE 3<br>DU 1 JUIN (00:00) AU<br>1 JUILLET (13:59) | PHASE 4<br>À PARTIR DU 1<br>JUILLET (14:00)                                 |                              |
|       | Je découve les formations<br>disponbles en France.                                                                            | Mon dossier est en cours de<br>traitement.           | Je consulte le résultat de mes demandes.                                    |                              |
|       | Ces indications tiennent compte du fuseau horaire où vous vo<br>s. Monsès de liferation nationès, de la serverse et des Sents | Pier du site Aide et corracta                        | Martions Haales Cookies Accessibilité non conforme Mexidencies personnelles |                              |
|       |                                                                                                    |                                                      |                                                                             |                              |

La gestion des vœux multi-académies est semi-automatisée :

À la fermeture de la saisie des vœux via le TS, les vœux saisis par les familles sont « transformés » en candidatures. Pour les élèves ayant fait des vœux hors de leur académie d'origine :

- Un vœu de recensement « hors aca » est créé au niveau de l'académie d'origine.
- Le dossier complet de l'élève est transféré à l'Affelnet « hors aca » : scolarité d'origine, LSU ...

#### Comment mettre un message d'accueil à destination des parents ?

Côté établissements, quelques clics dans SIECLE Vie de l'Établissement suffisent pour paramétrer ces services.

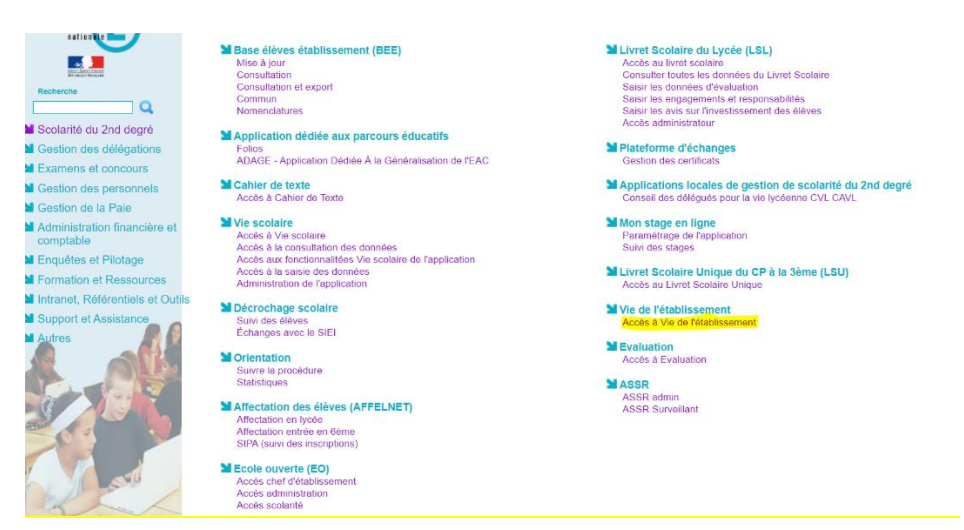

| 🤿 📕              | SIECLE       | Vie de l'Établissement                                                                |                                           |                                                            | 😧   Quoi de neuf ?   Informations 🚺 🏦 2021-22 🚺 |  |
|------------------|--------------|---------------------------------------------------------------------------------------|-------------------------------------------|------------------------------------------------------------|-------------------------------------------------|--|
| <u>.</u>         | Tableau de b | ord Enseignements Emploi du temps Initialisation / Mise à jour + Comm                 | un Services en ligne 🗸                    |                                                            |                                                 |  |
| Base élèves      | त्ती Para    | amétrages généraux                                                                    | Paramétrages généraux                     |                                                            |                                                 |  |
| TTT<br>Vie étab. | Les inform   | nations d'orice général, visibles par les familles et les élèves dès leur connexion à | GESTION DES SERVICES<br>Bourse de collège | mises à jour à tout moment.                                |                                                 |  |
| Cahier textes    |              |                                                                                       | Bourse de lycée Emploi du temps           |                                                            |                                                 |  |
| Vie scolaire     |              | Message d'accueil<br>Personnaliser le message d'accueil                               | Paiement des factures Statistiques        | Contact                                                    | Liens utiles<br>Définir les liens utiles        |  |
| Évaluation       |              |                                                                                       |                                           |                                                            |                                                 |  |
| Bourses          | Si votre é   | lablissement utilise un ENT, le lien qui permet d'y accéder est dorénavant transm     | is par EduConnect à la connexic           | n du responsable. Il apparaît dans la page 'Mes services'. |                                                 |  |

### Comment envoyer un élève au téléservice affectation ?

<u>Si un élève n'apparait pas dans la base du téléservice affectation, il est possible de faire un envoi individuel</u>. L'envoi individuel d'un élève se fera à partir de la fiche de celui-ci à partir d'AFFELNET-Lycée, qui est accessible depuis le lien « Saisie des vœux » du menu « Saisie des vœux en établissement ».

△ Cet envoi individuel est possible sous certaines conditions :

- o L'envoi académique des élèves vers le Téléservice a déjà été réalisé,
- L'onglet "Identification" au niveau de la « Saisie des vœux » du menu « Saisie des vœux en établissement » a déjà été validé (bouton valider en bas de la page de modification). Le bouton permettant l'envoi d'un élève au Téléservice est visible uniquement si les deux conditions ci-dessus sont remplies.

|                                           | Saisie des voeux en |      |       |                |  |
|-------------------------------------------|---------------------|------|-------|----------------|--|
| Il faut se rendre dans l'option de menu : | établissement       | puis | ⊧ Sai | isie des voeux |  |

Le bouton permettant l'envoi d'un élève au Téléservice est visible uniquement si les deux conditions ci-dessus sont remplies.

| Élève:08 J                                                                 |                                                     |                                                                     |                                                    |
|----------------------------------------------------------------------------|-----------------------------------------------------|---------------------------------------------------------------------|----------------------------------------------------|
| Identification Saisie des voeux Saisi                                      | e des évaluations                                   |                                                                     | Envoyer l'élève au Téléservice                     |
| Identité                                                                   |                                                     |                                                                     |                                                    |
| * Nom<br>Nom d'usage<br>* Sexe<br>* Né(e) le                               | Masculin                                            | * Prénom(s)                                                         |                                                    |
| Scolarité actuelle                                                         |                                                     |                                                                     |                                                    |
| Etablissement<br>* Formation en cours<br>LV1<br>Option 1<br>Élève doublant | 054 COLLEGE<br>3EME 3EME<br>AGL1 ANGLAIS LV1<br>Non | * Classe<br>* Palier d'origine<br>LV2<br>Option 2<br>Élève boursier | 3D<br>Troisième<br>ESP2 <i>ESPAGNOL LV2</i><br>Non |

#### Comment suivre la saisie des vœux sur le téléservice affectation ?

Suivi des saisies Téléservice

Chaque jour, les établissements verront les vœux saisis la veille sur le TSA. Par défaut, les élèves sont triés par date de dernière mise à jour. Lecture seule uniquement

#### 0540001H COLLEGE BACCARAT Classe ▲▼ Formation ▲▼ Nb voeux ▲▼ Dernière mise à jour ▲▼ Responsable mise à jou -TN Nom prénom(s) AV ♦ 081281515CD NABAT Zoé 4 21/01/2021 11:25 3C **SEME** *SEME* **BLOT Natacha** MINISTÈRE ¥ 120847591FD JACQUOT Evan 38 SEME SEME 1 21/01/2021 11:25 JACQUOT Audrey **DE L'ÉDUCATION** V 080355245EA MAXANT Alicia Josiane Danielle SEME SEME 4 21/01/2021 11:25 30 BECUWE Delphine A 21/01/2021 11:25 NATIONALE ♦ 080355244EB LHOMME Léa Joséphine 3C 3EME 3EME FISCHER Nadege 0881104X October Metters Epinal 0540034U October Bichat Luneville UYCEE ERNEST BICHAT LUNEVILLE October Bichat Luneville IPI LYCEE JEAN MOULIN FORBACH CEDEX 1CAP2 22141 ICAP2 PATISSIER APPRENTI 2-0T ZNDE GENERALE ET TECHNOLOGIQUE SCOLAIRE 2-0T ZNDE GENERALE ET TECHNOLOGIQUE SCOLAIRE **ET DE LA JEUNESSE** 1 🖹 08821322 Liberté 2 👗 05421499 Égalité Fratemité NANCY-METZ (DEV) 3 불 05721601 IDPRO 23407 2NDPRO TECHNIC.FAB.BOIS ET MATERX AS 0881755E CFA TRANSFORMATION DU BOIS REMIREMONT CEDEX 4 🖹 08821339 Adresses à traiter APPRENTI V 091001325AB ESPINOSA--VIOLLE Clément зА 2 21/01/2021 11:25 voi des élèves de **3EME** *3EME* ESPINOSA Céline l'établissement au Téléservice 080014878DE BABEL Jade Ania Patricia Mathie (doublant) 3 ULIS SEME ULIS 3C 2 21/01/2021 11:25 BABEL Agnès 090683313EH AUBRY Thomas Gilles Stephane **SEME** *SEME* Suivi des saisies Téléservice BALLAY--LEGRAND Pierrot Frédéric Alexandre 3A 090299111DC 3EME 3EME 0 Saisie des voeux 68 élément(s) Accéder à la page Impression des fiches élèves Filtrer Exporter Imprimer Fermer Compteurs ັ∷ affiche les vœux d'un élève 🕿: masque les vœux d'un élève 🖹 : icône offre de formation 💼 : icône établissement ≚ : icône formation 🎢 : l'élève possède au moins un vœu 2-GT sur le TSA mais aucun dans son lycée de secteur. 🔼 : l'élève possède à la fois des vœux TS et des vœux Affelnet Des questions sur les démarches en ligne ?

Une plateforme d'assistance nationale est mise à disposition des familles pendant chaque période d'ouverture des démarches en ligne.

## Par téléphone : 0 809 54 06 06 (prix d'un appel local)

du lundi au vendredi de 8h à 20h et le samedi de 8h à 12h (horaires de métropole)

En ligne : assistanceteleservices.education.gouv.fr

Faq: https://educonnect.education.gouv.fr/educt-aide/aide/